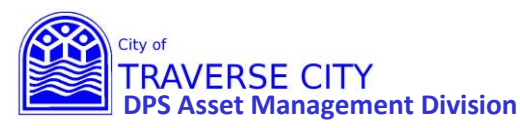

#### **Getting Started:**

- **1.** Once your CIP Project has funding you will need to convert it to a Project in the Project Management Module.
- Lucity internal web address (You MUST use Chrome to access) <u>http://tcappserver1/LUCITYWEB/public/login.aspx</u> Create a shortcut on your computer desktop or add to your favorites.
- **3.** Enter your username/password and login. (*if you have forgotten either/both of these contact Chrissy Black @ 922-4900 ext 131*)
- **4.** Find your CIP project using the "Capital Improvement Plan NEW" Dashboard in one of the following ways.

a 💧 🙆 Test User

#### Once Logged in:

From the Capital Improvement Plan – New dashboard

| ASSET MANAGEMENT          | ome +                                                                                |                          |                                        | VeV |  |  |  |  |
|---------------------------|--------------------------------------------------------------------------------------|--------------------------|----------------------------------------|-----|--|--|--|--|
| ≡                         |                                                                                      |                          |                                        | C   |  |  |  |  |
| Capital                   | New CIP Entry                                                                        |                          |                                        | G   |  |  |  |  |
| Improvement Plan -<br>NEW | Create a New CIP Project                                                             | Create a New CIP Project |                                        |     |  |  |  |  |
|                           | CIP (by Dept Head & Submitted By)                                                    | G                        | CIP (by Program)                       | G   |  |  |  |  |
|                           | + All CIP (1669)                                                                     |                          | + All CIP (1669)                       |     |  |  |  |  |
|                           | + 2023/24 - CIP (106)                                                                |                          | + 2023/24 - CIP (106)                  |     |  |  |  |  |
|                           | Reports                                                                              |                          |                                        | c   |  |  |  |  |
|                           | Narrative by Program (New CIP)                                                       |                          |                                        |     |  |  |  |  |
|                           | Spreadsheet by Fund (New CIP)<br>Narrative & Spreadsheet Nested by Program (New CIP) |                          |                                        |     |  |  |  |  |
|                           | New CIP Entry Instructions                                                           | c                        | Existing CIP Update Instructions       | C   |  |  |  |  |
|                           | CIP Entry Instructions (Click for PDE)                                               |                          | CIP Entry Instructions (Click for PDE) |     |  |  |  |  |
|                           |                                                                                      |                          |                                        |     |  |  |  |  |

Find your project in one of the following ways:

- 1- Click on the link in the CIP (by Dept Head & Submitted By) box to see all projects in a grid.
- 2- Click the + next to the current year –CIP to see the list of department heads. Click the department head to see all of their projects in a grid.
- 3- Click the + next to the department head to see the list of submitted by. Click the submitted by to see all projects that were submitted by that person.

OR

- 1- Click on the link in the CIP (by Program) box to see all projects in a grid.
- 2- Click on the + next to the current year-CIP to see the list of programs. Click the program that you want to see all projects for in a grid.

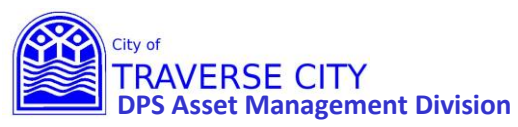

| ASSET MANAGEMENT          | Home +                                                       |   |                                           | 🔗 🌲 🕜 Test User |
|---------------------------|--------------------------------------------------------------|---|-------------------------------------------|-----------------|
| =                         |                                                              |   |                                           | Q               |
| Capital                   | New CIP Entry                                                |   |                                           | G               |
| Improvement Plan -<br>NEW | O Create a New CIP Project.                                  |   |                                           |                 |
|                           | CIP (by Dept Head & Submitted By)                            | G | CIP (by Program)                          | G               |
|                           | + All CIP (1669)<br>+ 2023/24 - CIP (106)                    |   | + All CIP (1669)<br>+ 2023/24 - CIP (106) |                 |
|                           |                                                              |   |                                           |                 |
|                           | Reports                                                      |   |                                           | c               |
|                           | Narrative by Program (New CIP) Spreadchest by Sund (New CIP) |   |                                           |                 |
|                           | Narrative & Spreadsheet Nested by Program (New CIP)          |   |                                           |                 |
|                           | New CIP Entry Instructions                                   | C | Existing CIP Update Instructions          | c               |
|                           | CIP Entry Instructions (Click for PDF)                       |   | CIP Entry Instructions (Click for PDF)    |                 |
|                           | 1                                                            |   |                                           |                 |

#### Once you have your grid:

1) Find your project and click on the 🗮 to open the CIP STEP 1 - Project Entry form.

| ASSE | T MANAGEMEI | NT Home = 20           | 22/23 - CIP 🙁 🕂           |                 |                                        |                      |                                 | ê 🕭 🄇                                               | Test User         |
|------|-------------|------------------------|---------------------------|-----------------|----------------------------------------|----------------------|---------------------------------|-----------------------------------------------------|-------------------|
| 1    | • 🍸 •       | 🚔 🗐 💥                  |                           |                 |                                        |                      |                                 | C                                                   | 0)                |
| 10.1 | CIP ID      | ▼ Converted to Project | Y Name Y                  | Department Head | ▼ Submitted By ▼                       | Projected Total Cost | Project Description             | ▼ Location Description                              | Υ (               |
| 1    | 1257        |                        |                           |                 |                                        |                      | 0                               |                                                     |                   |
| 10   | 1256        |                        | Grandview ParkwaySidev    | Shawn Winter    | Shawn Winter                           | 886096               | Shared Use Path from Division   | to Garfield Avi Division to Garfield Avenue         |                   |
| 1    | 1255        |                        | Fourteenth Street Recons  | Tim Lodge       | Tim Lodge                              | 2000000              | Complete reconstruction inclu   | uding stormwati Fourteenth Street from Division (   | to Lake Ridge (   |
| 1    | 1254        |                        | Grandview Parkway Reco    | Tim Lodge       | Tim Lodge                              | 7500                 | The Michigan Department of      | Transportation ( Grandview Parkway from Divisio     | n Street to G(    |
| 1    | 1206        |                        | Volleyball Court Upgrade  | Frank Dituri    | Derek Melville                         | 6000                 | This project includes replacing | all of the sand 322 W Grandview Parkway             | 1                 |
| 1    | 1244        |                        | Fire Dept Station 01 Cond | jim Tuller      | Jim Tuller                             | 15000                | Front and rear ramp at Station  | n 01 concrete cc Station 01: 500 West Front Street  | (north and ± 1    |
| 10   | 1247        |                        | West End Pedestrian Way   | Shawn Winter    | Shawn Winter                           |                      | Design to construct a pedestr   | ian way beginni. Create design to construct a ped   | estrian way E \   |
| 1    | 1246        |                        | Open Space Master Site F  | Shawn Winter    | Shawn Winter                           |                      | Develop Master Site Plan for t  | he Open Space Open Space Master Site Plan.          |                   |
| . 10 | 1252        |                        | N Madison & Jefferson W   | Art Krueger     | Art Krueger                            | 81600                | Included in the N Madison an    | d Jefferson St re N Madison from W Front to Way     | ne St: Jeffersi ( |
| 1 🖻  | 1238        |                        | ADA Improvements - N. s   | Frank Dituri    | Grand Traverse Conservation District S | 5000 St              | Now that the ADA trail is acce  | ssible to the sor. North side of Brown's Landing Br | idge at Brow ۱    |

2) Once the CIP STEP 1 – Project Entry Form is open, click the box to "Convert to Project".

| ASSET MANAGEMENT ASSET MANAGEMENT AS | 🧭 🗸 🚺 lest üser                                                                                                    |
|----------------------------------------------------------------------------------------------------|----------------------------------------------------------------------------------------------------|
| 🔁 🖶 🔄 nh 📮 💽 · 🌼                                                                                                    | 🔺 1 of 107 🕨 🌓                                                                                                    |
| CIP ID *       Fiscal Year *       Name (Briefly describe the project) *         1251       23       2023/2024       Even Raw Water Main from Low Service to WTP         Project Description * (should include project details and offer context for the need for the project)       Install new 30 or 36-inch raw water main from low service pump station to the Water Treatment Plant (WTP). Currently, there is only one 30-inch main originally constructed in 1965. A second main will provide redundancy to critical infrastructure in case one main fails. The additional main could also be utilized to increase the plants' raw water capacity at a future date when needed.                                                                                                    | Program Rec # (Select from List - MUST END IN -23) * WATER-23 Water   Check box to convert this CIP to an Active Project  Check box to convert to Project  *(The Project will be available for viewing/editing the next morning.)                                                                                                    |
| Submitted By *         Department Head *         Department *           AK         Art Knueger         It Knueger         It Nueger         It Nueger                                                                                                    |                                                                                                    |
| Fund Group *         Fund Detail *         Staff Priority *           WAT         Water         WT         Water Treatment         =         2         Essential (Should Do)                                                                                                    | =                                                                                                    |
| Category *- Choose from list: Capital. Visionary: or Operations & Maintenance. Capital Capital Capital CAPITAL PROJECTS - include sizable expenditures for items that are new, increase the or increase the capability or capacity of an asset. The costs of th VISIONARY PROJECTS - include projects stat at utilitimately could be either Capital or Ma plan and/or have no identifiable or secured source of funding. OPERATIONS/MAINTENANCE PROJECTS - expenditures that are made to maintain an The costs associated with these projects will be expensed by di Location Address or Description * (Please enter Address and Street Kame, City-wide, or describe project area if no address on be given) Between the Low Service pump station at the end of Eastern Ave and the WTP:                                                                                                    | e value of an existing asset, extend the useful life of an asset beyond the original useful life,<br>ese projects will be reported as a capital asset by the City.<br>intenance. However, since they are planned beyond the normal 6 years of a capital project<br>they are considered visionary until more certainty is obtained regarding specifics of the project.<br>asset to its original condition instead of extending the asset beyond its original useful life.<br>he City. |
| Service Impact * (meant to offer probable impacts to future City operations and maintenance. In addition, add extra exposes for anticipated<br>Provide redundancy and increase reliability to critical infrastructure to ensure raw water supply to the WTP. The project cost in<br>the 2021 Water System Reliability Study was increased by 20% due to volatile material pricing experienced since this report was<br>Project Justification *(used to substantiate the project reasoning, in addition if the project stems from as approved plan or guiding document<br>2021 Water System Reliability Study recommends this project W-6 in Table 8-1 between 2025 and 2030.                                                                                                    | i maintenance cost & maintenance start year)<br>. It should be stated here)                                                                                                    |

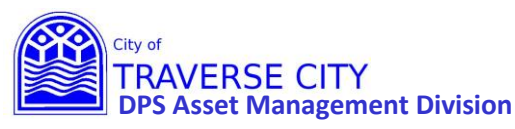

| 3)                                                                                                 | Once you ve                                                                                                    | erify the box is ch                                                                                                    | necked, Cl                                                                                                    | ick 🚔 "Sa                                                                                                    | ave and Close".                                                                                                    |                               |
|----------------------------------------------------------------------------------------------------|----------------------------------------------------------------------------------------------------|----------------------------------------------------------------------------------------------------|----------------------------------------------------------------------------------------------------|----------------------------------------------------------------------------------------------------|----------------------------------------------------------------------------------------------------|-------------------------------|
|                                                                                                    | EMENT                                                                                                    | 23/24 - CIP 😣 🖍 CIP STEP 1 - Pr                                                                                                    | oject Entry 🗙 🕂                                                                                                    |                                                                                                    |                                                                                                    | 🔗 🌲 🕜 Test User               |
| 🛅 🖬 🖶 <                                                                                            | \land 冷 🗐 💽 🌼                                                                                                    |                                                                                                    |                                                                                                    |                                                                                                    | 1 of 107 🕨 🕨                                                                                                    | (i) (i)                       |
| CIP ID * Fi<br>1251 23                                                                             | Fiscal Year * Na<br>23 2023/2024 = Ne                                                                                                    | Name (Briefly describe the project) *<br>lew Raw Water Main from Low Service to WTP                                                                                                    |                                                                                                    |                                                                                                    | Program Rec # (Select from List - MUST END IN -23) * WATER-23 Water                                                                                                    | A                             |
| Project Descripti<br>Install new 30 or<br>originally constru-<br>be utilized to incr               | tion * (should include project det,<br>r 36-inch raw water main from low s<br>ruted in 1956. A second main will p<br>crease the plants' raw water capacity                                               | tails and offer context for the need for the<br>service pump station to the Water Treatment<br>provide redundancy to critical infrastructure i<br>ty at a future date when needed.                                                                  | project)<br>Plant (WTP). Currently, the<br>n case one main fails. The a                                                                                                    | re is only one 30-inch main<br>additional main could also                                                                                                    | Check box to convert this CIP to an Active Project Convert to Project (The Project will be available for viewing/editing the next morning.)                                                                                                    |                               |
| Submitted By *                                                                                     | eger 🚍                                                                                                    | Department Head *<br>AK Art Krueger                                                                                                    | Departr                                                                                                    | nent *<br>epartment of Municipal =                                                                                                    |                                                                                                    |                               |
| Fund Group *<br>WAT Water                                                                          | =                                                                                                    | Fund Detail *<br>WT Water Treatment                                                                                                    | E 2                                                                                                    | Essential (Should Do)                                                                                                    | ≡                                                                                                    |                               |
| Category *- Choo<br>C Capital                                                                      | oose from list: Capital, Visionary, o                                                                                                    | or Operations & Maintenance.<br>CAPITAL PROJECTS - include sizat<br>or increase t<br>VISIONARY PROJECTS - include pr<br>plan and/o<br>OPERATIONS/MAINTENANCE PRO<br>The costs a                                                                     | le expenditures for items<br>he capability or capacity o<br>rojects that ultimately cou<br>r have no identifiable or s<br>DJECTS - expenditures that<br>ssociated with these proj | that are new. increase the va<br>of an asset. The costs of these<br>ald be either Capital or Mainte<br>ecured source of funding, the<br>care made to maintain an ass<br>cets will be expensed by the C | lue of an existing asset, extend the useful life of an asset beyond the original useful l<br>projects will be reported as a capital asset by the City.<br>mance. However, since they are planned beyond the normal 6 years of a capital proje<br>y are considered visionary until more certainty is obtained regarding specifics of the<br>et to its original condition instead of extending the asset beyond its original useful li<br>ity. | ife.<br>ct<br>project.<br>ie. |
| Location Addres                                                                                    | ss or Description * (Please enter A                                                                                                    | Address and Street Name, City-wide, or de                                                                                                    | scribe project area if no a                                                                                                    | ddress can be given)                                                                                                    |                                                                                                    |                               |
| Between the Low                                                                                    | w Service pump station at the end o                                                                                                    | of Eastern Ave and the WTP.                                                                                                    |                                                                                                    | 4                                                                                                    |                                                                                                    |                               |
| Service Impact *<br>Provide redundan<br>the 2021 Water S<br>Project Justificat<br>2021 Water Syste | * (meant to offer probable imparance)<br>ancy and increase reliability to critical<br>System Reliability Study was increas<br>ation *(used to substantiate the p<br>term Reliability Study recommends th | acts to future City operations and mainten<br>cal infrastructure to ensure raw water supply to<br>seed by 20% due to volatile material pricing ex<br>project reasoning. In addition if the project<br>this project W-6 in Table 8-1 between 2025 an | ance. In addition, add ext<br>to the WTP. The project cos<br>perienced since this report<br>stems from as approved<br>d 2030.                                                     | ra expense for anticipated ma<br>tin                                                                                                    | intenance cost & maintenance start year)<br>hould be stated here)                                                                                                    |                               |

- 4) STOP HERE AND WAIT. Lucity will automatically create a project from this CIP overnight.
- 5) The next day......Click on the "Project Management" dashboard.

| ASSET MANAGEMENT      | me +                                 | 🤗 🌲 🕜 Test User |
|-----------------------|--------------------------------------|-----------------|
| =                     |                                      | Q               |
| Capital               | Project Management                   | c               |
| NEW                   | + OPEN Projects (77) ③               |                 |
| Project<br>Management | An a trigged pair and and (1/)     C |                 |

6) Find your project by Clicking on + next to the "Projects that started in the Capital Improvement Plan".

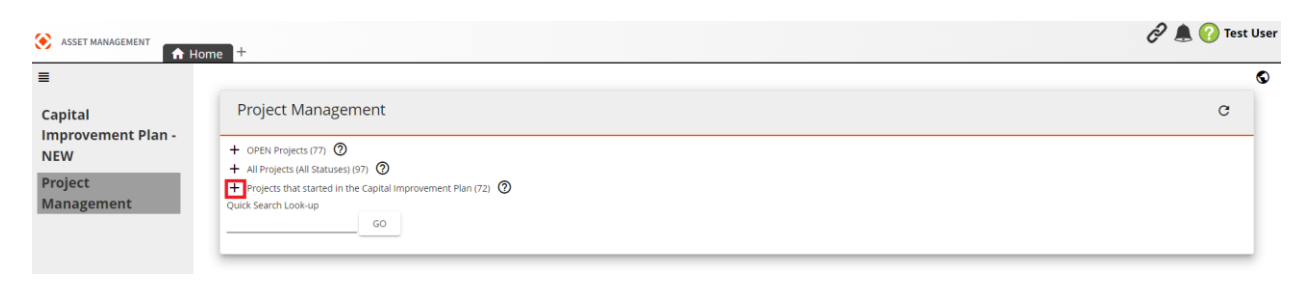

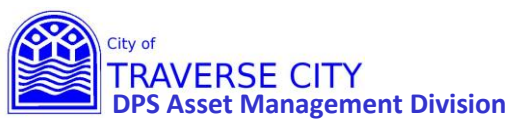

7) Click on the + next to "Undefined" and keep filtering down (to Program then Department then Project

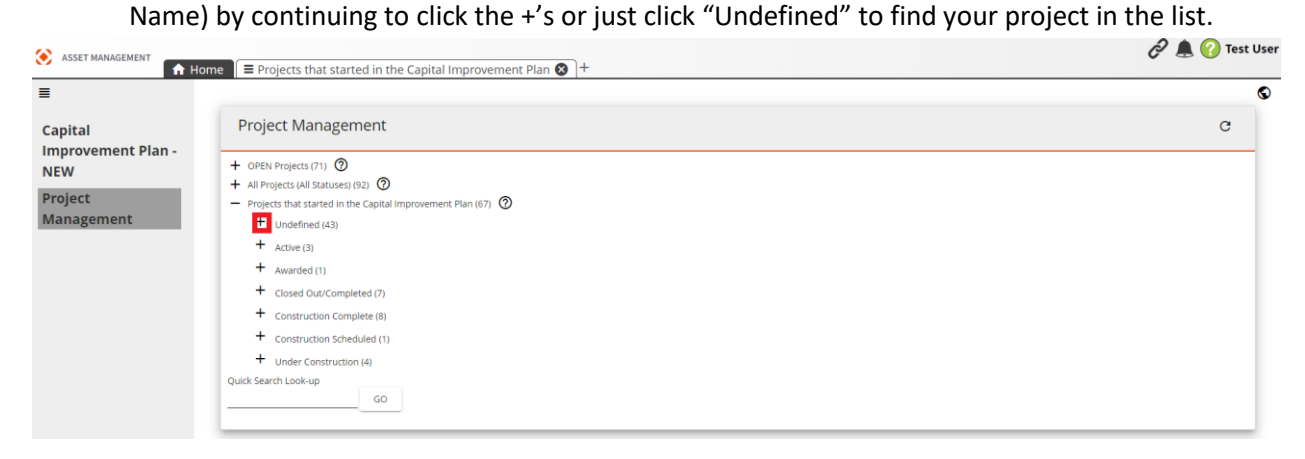

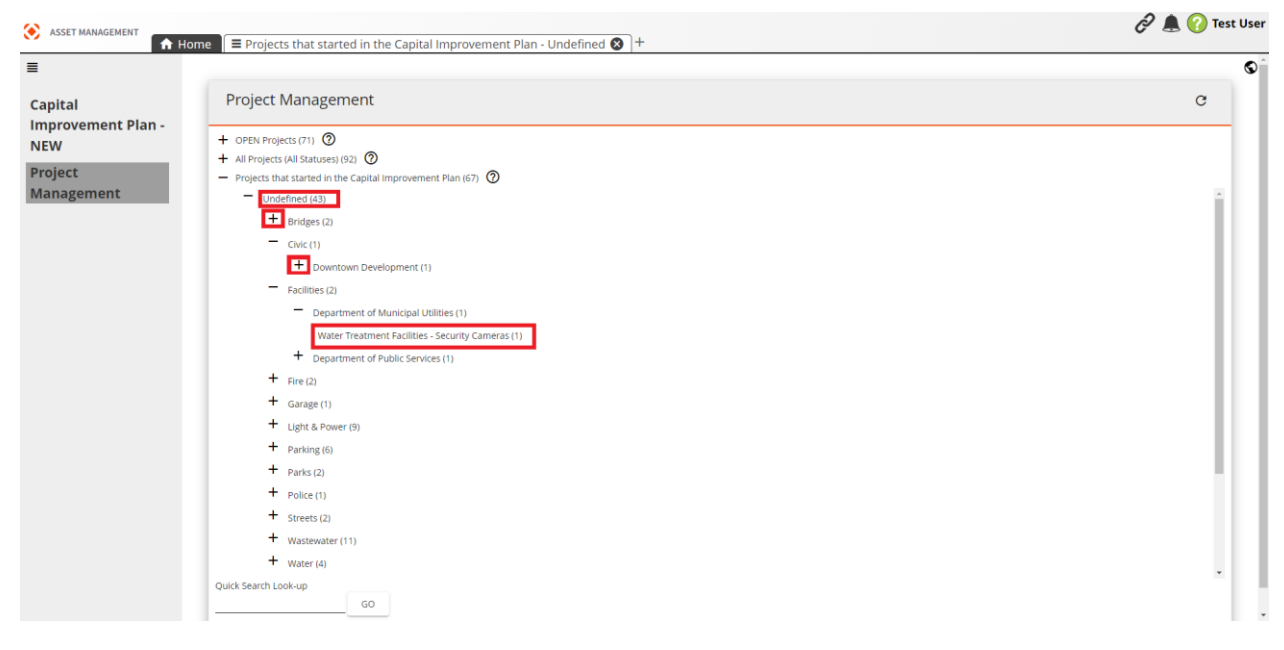

8) This will show your project in the grid, once you find your project click on the 💌 to open the "Project Management Form".

| ۲ | ASSET MANAGE | MENT  | A Home                      | ts that started in | the Capital Improven    | nent Plan - Undefined 🐼 🔳 | Pro | jects that started in the Capital Im          | provement Plan - | Undefined 🗙 🕂 | Ô | all 🕜 Test User 🎩 |
|---|--------------|-------|-----------------------------|--------------------|-------------------------|---------------------------|-----|-----------------------------------------------|------------------|---------------|---|-------------------|
| • | 🚊 - 🍟 ·      | -     | E 🔆                         |                    |                         |                           |     |                                               |                  |               |   | Q 🗘 🗐             |
|   | Project I    | D T   | Project Name                | Status Date        | Department T            | Internal Project Manager  | T   | Description T                                 | Project Type     | ▼ Status      | T | CIP Number 🛛 🍸    |
| + | 174-2022     | -1206 | Volleyball Court Upgrades   |                    | Department of Public Se |                           |     | 322 W Grandview Parkway                       |                  |               |   | 1206 ^            |
| + | 335-2022     | -1244 | Fire Dept Station 01 Concr  | et                 | Fire                    |                           |     | Station 01: 500 West Front Street (north an   |                  |               |   | 1244              |
| + | 18-2022-1    | 1252  | N Madison & Jefferson Wal   | te                 | Department of Municipa  |                           |     | N Madison from W Front to Wayne St: Jeffe     | 8                |               |   | 1252              |
| + | 18-2022-1    | 1050  | 12" Watermain Replaceme     | n                  | Department of Municipa  |                           |     | Division St from 14th to the south City Lim   | ŕ                |               |   | 1050              |
| + | 26-2022-1    | 241   | METER PURCHASES (NEW)       |                    | Light and Power Service |                           |     | Throughout the entire service area.           |                  |               |   | 1241              |
| + | 18-2022-1    | 245   | River Wall 24-Inch Sanitary | <u>s</u>           | Department of Municipa  |                           |     | 100 block E Front St north alley along Boar   | τ¢.              |               |   | 1245              |
| + | 18-2022-1    | 1237  | West Fine Screen Refurbish  | hr                 | Department of Municipa  |                           |     | 606 Hannah Ave                                |                  |               |   | 1237              |
| + | 18-2022-1    | 236   | Gravity Belt Concentrator ( | G                  | Department of Municipa  |                           |     | 606 Hannah Ave                                |                  |               |   | 1236              |
| + | 18-2022-1    | 249   | Water Treatment Facilities  | -                  | Department of Municipa  |                           |     | Water Treatment Plant, Low Service Buildin    | 1                |               |   | 1249              |
| + | 300-2022     | -1154 | Digital Cameras for Downt   | o                  | Police                  |                           |     | Throughout the City of Traverse City - initia | é.               |               |   | 1154              |

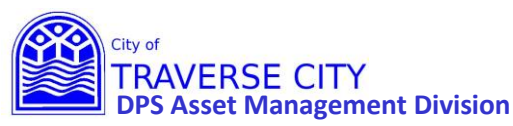

9) Look over and edit this information as needed. (Please note that all Orange fields are REQUIRED)

| ASSET MANAGEMENT                                                                                                    | ts that started in the Capital Improvement Plan - Undef                                                                        | fined 🔕 🔳 Projects that started in the Capital Improvement Plan - Undefined 😵                                                           | Project Management Form 😣 |
|----------------------------------------------------------------------------------------------------|----------------------------------------------------------------------------------------------------|----------------------------------------------------------------------------------------------------|---------------------------|
| 🗟 🖶 🥎 🖉 💽 🔅                                                                                                    |                                                                                                    | 1 of 43                                                                                                    | 4) <b>(</b> )             |
| roject ID * Status *<br>74-2022-1206 Status *<br>olleyball Court Upgrades<br>.coation Description *<br>322 W Grandview Parkway | Status Date                                                                                                    | inactive                                                                                                    |                           |
| roject Type *                                                                                                    | General nal Project Manager *                                                                                                  | Project Activities Awarded Date Start Date Start Date Notice to Proceed Design Completed Construction Completed Closed Date Closed Date |                           |
| Estimated Expenses<br>c<br>12<br>Land Acquisition/ROW Cons<br>Study Engin                                                      | (from Capital Improvement Plan)<br>IP Number<br>2005<br>truction Annual Maint Cost<br>20000<br>seering/Design Maint Year Start |                                                                                                    |                           |

10) Once you have completed your edits to this form click Save and Close". (If this is greyed out then you don't have all the REQUIRED orange fields filled out)

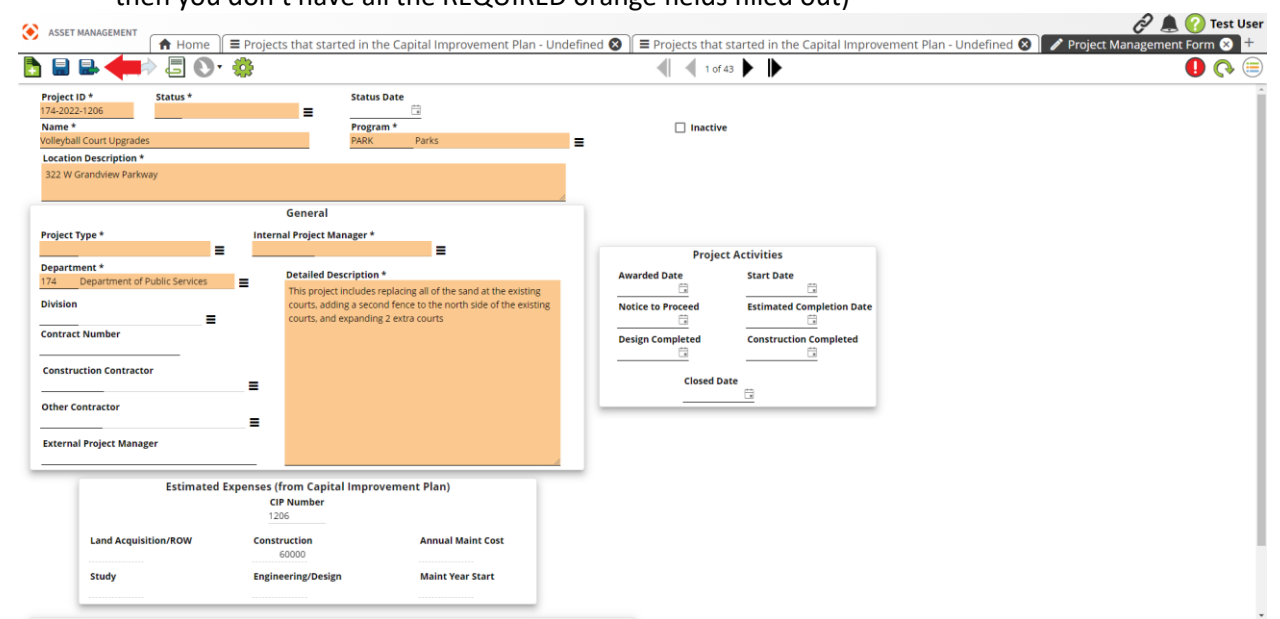

11) You are done!